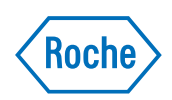

## **MagNA Pure 24 System**

Przewodnik dotyczący przeglądarki Archive viewer Wersja 1.2

MagNA Pure 24 Przeglądarka Archive viewer w wersji 1.2

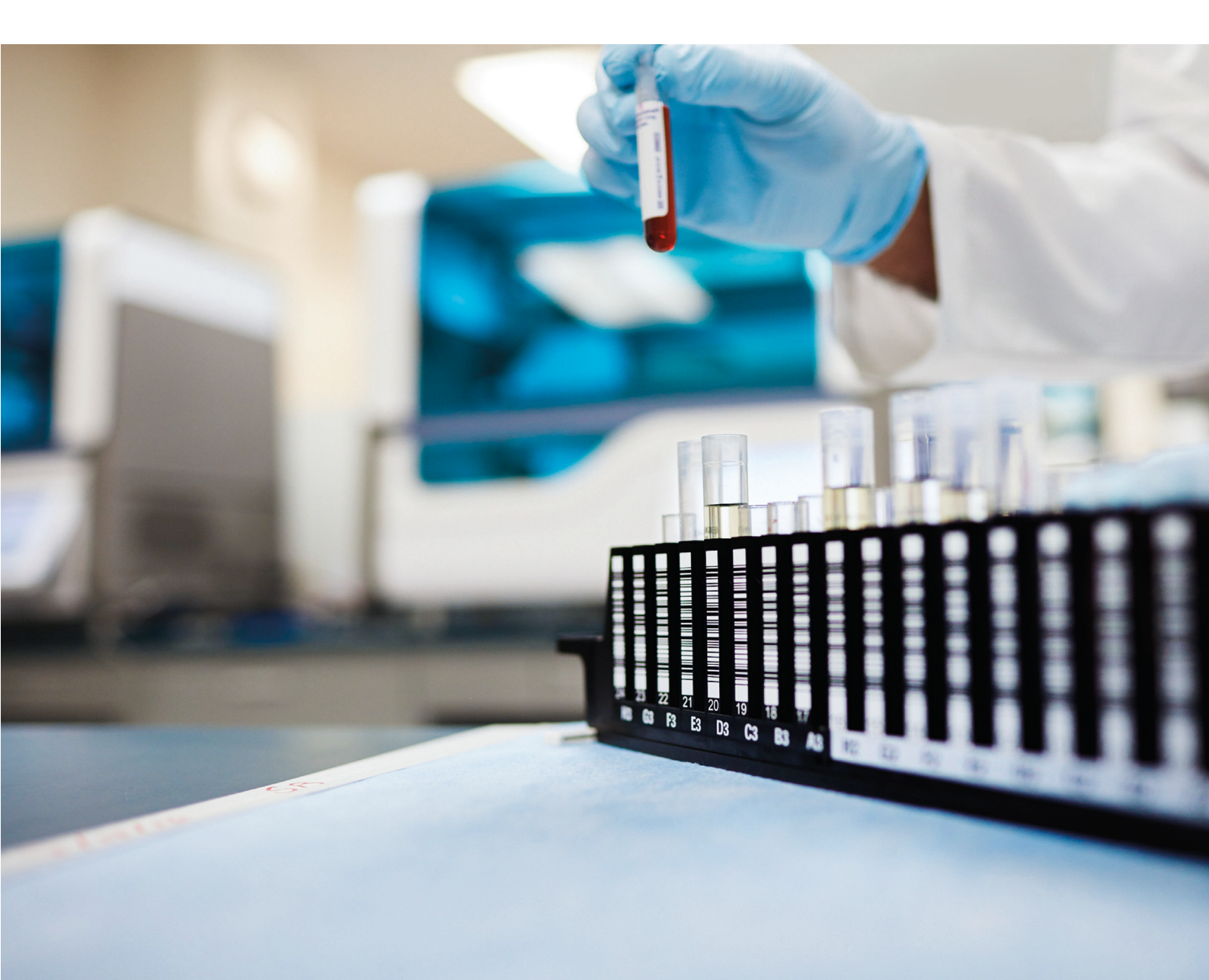

## Informacje o publikacji

| Wersja<br>publikacji | Wersja oprogramowania<br>Archive viewer | Data zmiany      | Opis zmian                                            |
|----------------------|-----------------------------------------|------------------|-------------------------------------------------------|
| 1.0                  | 1.0                                     | Czerwiec 2018 r. | Wersja pierwsza                                       |
| 1.1                  | 1.0                                     | Styczeń 2021 r.  | Aktualizacja IVDR                                     |
|                      |                                         |                  | Szczegółowy opis zmian – patrz Asystent użytkownika.  |
| 1.2                  | 1.2                                     | Lipiec 2021 r.   | Usunięto wsparcie dla systemu operacyjnego Windows 7. |
| 🎟 Historia zm        | ian                                     |                  |                                                       |

| Uwagi o wydaniu          | Niniejsza publikacja jest przeznaczona dla użytkowników<br>MagNA Pure 24 Archive Viewer.                                                                                                    |
|--------------------------|----------------------------------------------------------------------------------------------------|
|                          | Dołożono wszelkich starań w celu zapewnienia, aby<br>wszystkie informacje zawarte w tej publikacji były w<br>chwili jej wydania prawidłowe. Jednakże istnieje<br>możliwość, że wytwórca tego produktu będzie musiał<br>zaktualizować informacje zawarte w tej publikacji w<br>wyniku działań nadzoru nad produktem, co spowoduje<br>wydanie nowej wersji tej publikacji.                                                                        |
| Zdjęcia/rysunki          | Zrzuty ekranu i zdjęcia oraz rysunki sprzętu znajdujące<br>się w niniejszej publikacji służą wyłącznie do celów<br>ilustracyjnych. Widoczne na zrzutach ekranów zmienne<br>ustawienia i dane, takie jak testy, wyniki lub ścieżki<br>dostępu, nie mogą być wykorzystywane na potrzeby<br>laboratorium.                                                                                                    |
| Gwarancja                | Wszelkie przeprowadzone przez klienta modyfikacje<br>systemu powodują utratę ważności gwarancji.                                                                                                    |
|                          | W sprawie warunków gwarancji skontaktuj się z lokalnym<br>przedstawicielem handlowym lub serwisem<br>gwarancyjnym.                                                                                                    |
| Prawa autorskie          | © 2018–2021 Roche Diagnostics GmbH. Wszelkie prawa zastrzeżone.                                                                                                    |
| Informacje dot. licencji |                                                                                                    |
|                          | Oprogramowanie MagNA Pure 24 jest chronione prawem<br>umów, prawem autorskim i traktatami<br>międzynarodowymi.<br>Umowa licencyjna na oprogramowanie MagNA Pure 24<br>jest zawarta pomiędzy F. Hoffmann-La Roche Ltd a<br>licencjobiorcą i tylko upoważnieni użytkownicy mają<br>prawo dostępu do oprogramowania i korzystania z niego.<br>Nieuprawnione użycie i rozpowszechnianie może<br>prowadzić do nałożenia sankcji cywilnych i karnych. |

#### Oprogramowanie otwarte i komercyjne

Oprogramowanie MagNA Pure 24 zawiera komponenty lub moduły, które są programami z otwartym kodem źródłowym lub oprogramowaniem komercyjnym. Informacje o prawach autorskich oraz inne uwagi i informacje na temat licencji dotyczące takich programów znajdujących się w oprogramowaniu MagNA Pure 24 są podane w oknie **About** dostępnym w produkcie.

System MagNA Pure 24 System oraz oprogramowanie MagNA Pure 24 jako całość mogą tworzyć urządzenie podlegające wymaganiom regulacyjnym w rozumieniu odnośnych przepisów prawa – szczegółowe informacje znajdują się w dokumentacji użytkownika i na naklejkach.

Zwracamy uwagę, że w myśl stosownych przepisów prawa odnośne upoważnienia wygasają w wypadku wprowadzenia samowolnych zmian w oprogramowaniu MagNA Pure 24.

Znaki towarowe Stosuje się następujące znaki towarowe:

MAGNA PURE jest znakiem towarowym firmy Roche.

Wszystkie pozostałe nazwy lub znaki towarowe są odpowiednio własnością podmiotów je posiadających.

## Adresy kontaktowe

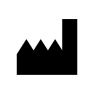

Roche Molecular Systems, Inc. 1080 US Highway 202 South Branchburg, NJ 08876 USA Wyprodukowano w Szwajcarii

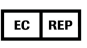

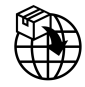

Roche Diagnostics GmbH Sandhofer Strasse 116 68305 Mannheim Niemcy Wyprodukowano w Szwajcarii

Dystrybucja w USA przez: Roche Diagnostics 9115 Hague Road Indianapolis, Indiana USA

| Podmioty stowarzyszone firmy Roche | Lista wszystkich podmiotów stowarzyszonych firmy<br>Roche jest dostępna na stronie:                                     |  |
|------------------------------------|----------------------------------------------------------------------------------------------------|--|
|                                    | www.roche.com/about/business/roche_worldwide.htm                                                                        |  |
| eLabDoc                            | Dokumentację dla użytkowników można pobierać,<br>korzystając z usługi elektronicznej eLabDoc w serwisie<br>Dialog:      |  |
|                                    | www.dialog.roche.com                                                                                                    |  |
|                                    | Aby uzyskać więcej informacji, skontaktuj się z lokalnym<br>podmiotem stowarzyszonym lub pracownikiem serwisu<br>Roche. |  |

## Spis treści

| Przedmowa<br>Oświadczenie<br>Symbole i skróty                                           | 6<br>6<br>7 |
|-----------------------------------------------------------------------------------------|-------------|
| Informacje dotyczące przeglądarki Archive viewer                                        | 8           |
| Instalowanie przeglądarki Archive viewer                                                | 9           |
| Konfigurowanie przeglądarki Archive viewer<br>Konfigurowanie lokalizacji przechowywania | 10          |
| archiwów                                                                                | 10          |
| viewer                                                                                  | 11          |
| Korzystanie z przeglądarki Archive viewer                                               | 14          |
| przeglądarki Archive viewer                                                             | 15          |
| Dostęp do wszystkich archiwów za pomocą<br>funkcji szybkiego wyszukiwania               | 16          |
| Uzyskiwanie dostępu do konkretnych archiwów                                             | 10          |
| za pomocą funkcji importu                                                               | 18          |
| Wyświetlanie pozycji archiwum                                                           | 20          |

## Przedmowa

Niniejszą publikację należy stosować razem z Asystentem użytkownika systemu MagNA Pure 24 System.

## Oświadczenie

Przeglądarka Archive viewer wyświetla zarchiwizowane dane, odczytuje wygenerowane pliki archiwum i wyświetla je użytkownikowi. Przeglądarka Archive viewer nie generuje wyników diagnostycznych i nie należy jej używać do aktywnego monitorowania pacjenta lub podejmowania decyzji klinicznych. Przeglądarka Archive viewer nie jest przeznaczona do użytku diagnostycznego.

## Symbole i skróty

#### Nazwy wyrobów

Z wyjątkiem sytuacji, w których z kontekstu jasno wynika inne znaczenie, stosuje się podane niżej nazwy wyrobów i skróty.

| Nazwa wyrobu                 | Deskryptor                  |
|------------------------------|-----------------------------|
| MagNA Pure 24 Archive viewer | Przeglądarka Archive viewer |
|                              |                             |

Nazwy wyrobów

Oznaczenia stosowane w publikacji

| Symbol    | Wyjaśnienie                                                                                      |
|-----------|--------------------------------------------------------------------------------------------------|
| •         | Pozycja listy.                                                                                   |
| ۱         | Powiązane tematy zawierające dalsze informacje.                                                  |
| -ð-       | Wskazówka. Informacje dodatkowe na temat<br>prawidłowego użytkowania lub przydatne<br>wskazówki. |
| •         | Rozpoczęcie zadania.                                                                             |
| 0         | Dodatkowe informacje w ramach zadania.                                                           |
| →         | Wynik czynności wchodzącej w skład zadania                                                       |
| <b>**</b> | Częstotliwość zadania.                                                                           |
| •         | Czas trwania zadania.                                                                            |
| Ĩ         | Materiały wymagane do przeprowadzenia zadania.                                                   |
| 요<br>점    | Konieczne czynności poprzedzające wykonanie zadania.                                             |
| ۱         | Temat główny. Użyty w odnośniku do tematu głównego.                                              |
| •         | Zadanie. Użyty w odnośniku do zadania.                                                           |
| <u>0</u>  | Rysunek. Użyty w tytule rysunku i jako<br>odnośnik do rysunku.                                   |
| ⊞         | Tabela. Użyty w tytule tabeli i jako odnośnik do tabeli.                                         |
| √xy       | Równanie. Użyty w odnośniku do równania.                                                         |
| ¢*        | Przykład kodu. Użyty w tytułach kodu i jako odnośnik do kodu.                                    |

🖽 Oznaczenia stosowane w publikacji

## Oznaczenia stosowane na produktach

Symbol Wyjaśnienie

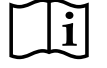

Instrukcja użytkowania.

Oznaczenia stosowane na produktach

# Informacje dotyczące przeglądarki Archive viewer

Przeglądarka Archive viewer to niezależne oprogramowanie uruchamiane na oddzielnym komputerze. Za pomocą przeglądarki Archive viewer można przeglądać archiwa wygenerowane za pomocą systemu MagNA Pure 24 System.

W celu uzyskania pliku wykonywalnego (EXE) przeglądarki Archive viewer skontaktuj się z pracownikiem serwisu Roche.

Przeglądarkę Archive viewer można zainstalować na dowolnym komputerze, który spełnia minimalne wymagania systemowe.

### Minimalne wymagania systemowe

Minimalne wymagania systemowe komputera niezbędne do uruchomienia przeglądarki Archive viewer są następujące:

| Wymagania         | Parametr                                    |
|-------------------|---------------------------------------------|
| System operacyjny | Windows 10 (64-bitowy)                      |
| Sprzęt            | Komputer                                    |
|                   | Intel Core i5 (czterordzeniowy, 2,9<br>GHz) |
|                   | Dysk DRAM o pojemności 8 GB                 |
|                   | Dysk HDD o pojemności 500 GB                |
| Sieć              | 100 Mbit/s Ethernet                         |
|                   |                                             |

Minimalne wymagania systemowe

#### Zalecane ustawienia regionalne

Dla komputera uruchamiającego przeglądarkę Archive viewer zalecane są poniższe ustawienia regionalne:

| Ustawienie<br>regionalne | Parametr                      |
|--------------------------|-------------------------------|
| Format                   | Angielski (Stany Zjednoczone) |
| Długi format daty        | dddd, MMMM d, yyyy            |
| Długi format godziny     | hh:mm:ss tt                   |
| Krótki format daty       | M/d/yyyy                      |
| Krótki format godziny    | h:mm tt                       |
| Symbol dziesiętny        | . (kropka)                    |
| Separator listy          | , (przecinek)                 |

I Zalecane ustawienia regionalne

## Instalowanie przeglądarki Archive viewer

Aby przeglądać archiwa wygenerowane przez system MagNA Pure 24 System, należy zainstalować przeglądarkę Archive viewer na oddzielnym komputerze.

Do zainstalowania przeglądarki Archive viewer potrzebny jest jej plik EXE. W celu uzyskania pliku EXE przeglądarki Archive viewer skontaktuj się z pracownikiem serwisu Roche.

#### Bezpieczeństwo danych

Należy ograniczyć fizyczny dostęp do komputera, na którym zainstalowano przeglądarkę Archive viewer oraz do całej podłączonej do niego infrastruktury IT (komputer, kable, wyposażenie sieciowe itp.). Należy chronić archiwa przed nieautoryzowanym dostępem.

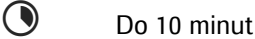

**—** 

**M**-

- Plik EXE programu Archive viewer
  - Komputer spełniający wymagania systemowe
- Uprawnienia do instalowania oprogramowania na komputerze
  - Dostosowane ustawienia regionalne komputera

## Aby zainstalować oprogramowanie Archive viewer na komputerze

- 1 Skopiuj plik EXE programu Archive viewer na komputer.
- 2 Zamknij wszystkie inne aplikacje na komputerze.
- Dwukrotnie kliknij plik EXE, a następnie kliknij przycisk Install.
- 4 Poczekaj do pomyślnego zainstalowania programu Archive viewer i kliknij przycisk Close.
  - → Na pulpicie pojawi się ikona programu Archive viewer.
- 5 Skonfiguruj lokalizacje przechowywania oraz ustawienia programu Archive viewer w opisany sposób ((自 10)).

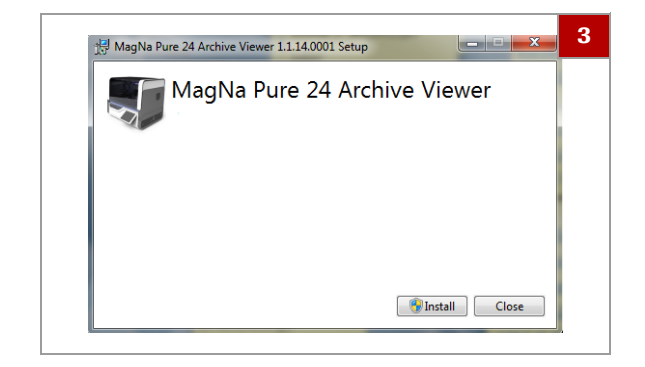

# Konfigurowanie przeglądarki Archive viewer

Po zainstalowaniu przeglądarki Archive viewer należy skonfigurować lokalizacje przechowywania archiwów oraz ustawienia programu Archive viewer.

-Ŷ⁻ Aby działała funkcja szybkiego wyszukiwania programu Archive viewer, należy skonfigurować lokalizacje przechowywania archiwów.

#### W tym podrozdziale

Konfigurowanie lokalizacji przechowywania archiwów (10) Konfigurowanie ustawień przeglądarki Archive viewer (11)

## Konfigurowanie lokalizacji przechowywania archiwów

Aby móc korzystać z funkcji szybkiego wyszukiwania programu Archive viewer, na komputerze, gdzie uruchomiono program Archive viewer, należy skonfigurować lokalizacje przechowywania archiwów.

Lokalizacje przechowywania archiwów to foldery, gdzie przechowywane są archiwa:

- Na dysku lokalnym
- W podłączonej lokalizacji sieciowej
- Na nośniku pamięci USB
- Na dysku optycznym

Przenieś archiwa z nośnika zewnętrznego (skonfigurowanego jako lokalizacja archiwum w systemie MagNA Pure 24 System) do skonfigurowanych lokalizacji przechowywania archiwów.

- Przeglądarka Archive viewer zainstalowana na komputerze

|                 | 1 |   |
|-----------------|---|---|
| µ archive_files |   | 1 |
| 퉬 data          |   |   |
| 퉬 MP24_archives |   |   |
|                 |   |   |

|                             | 3 |
|-----------------------------|---|
| ArchiveStorageLocations.txt |   |
| ArchiveViewerSettings.xml   |   |
|                             |   |

:\MP24\archive files :\MP24\data :\MP24\MP24\_archives

## Aby skonfigurować lokalizacje przechowywania archiwów

- 1 Utwórz do 10 lokalizacji przechowywania (tj. folderów) na archiwa. Przestrzegaj poniższych zaleceń:
  - Nie wolno przechowywać archiwów w folderze głównym *drive:*\ komputera, np., *D:*\.
  - Archiwa należy zawsze przechowywać w folderze, np., *D:\data*.
  - Nie wolno nadawać folderowi nazwy "archives" (archiwa), jeżeli jest on bezpośrednim folderem podrzędnym folderu głównego *drive:*\, np., *D:\archives*.
- 2 Na komputerze przejdź do następującego folderu: *C:\Users\Public\Documents\ArchiveViewer*
- **3** Otwórz (pusty) plik *ArchiveStorageLocations.txt*, używając edytora tekstu.
- 4 Wpisz ścieżki dostępu do lokalizacji przechowywania plików utworzonych w punkcie 1. Użyj oddzielnego wiersza dla każdej lokalizacji.
- 5 Zapisz i zamknij plik.
  - Funkcja szybkiego wyszukiwania programu Archive viewer może uzyskiwać dostęp wyłącznie do skonfigurowanych lokalizacji przechowywania archiwów.

## Konfigurowanie ustawień przeglądarki Archive viewer

Ustawienia przeglądarki Archive viewer określają nagłówek i format raportów eksportowanych z tego programu.

Ustawienia przeglądarki Archive viewer są stosowane podczas eksportowania raportu z tego programu.

W poniższej tabeli przedstawiono możliwe wartości ustawień programu Archive viewer:

| Ustawienie   | Możliwe wartości                |
|--------------|---------------------------------|
| nazwa        | • Tekst                         |
|              | <ul> <li>0–50 znaków</li> </ul> |
| address1     | • Tekst                         |
|              | <ul> <li>0–50 znaków</li> </ul> |
| address2     | • Tekst                         |
|              | <ul> <li>0–50 znaków</li> </ul> |
| address3     | • Tekst                         |
|              | <ul> <li>0–50 znaków</li> </ul> |
| address4     | • Tekst                         |
|              | <ul> <li>0–50 znaków</li> </ul> |
| kontakt      | • Tekst                         |
|              | <ul> <li>0–50 znaków</li> </ul> |
| logo         | Plik PNG                        |
| formatStrony | A4 (wartość domyślna)           |
|              | • List                          |

I Ustawienia przeglądarki Archive viewer

▶ Wyświetlanie pozycji archiwum (20)

- Opcjonalnie: logo laboratorium pod postacią pliku PNG
- ⊠\_\_ □\_\_

2

**—** 

Przeglądarka Archive viewer zainstalowana na komputerze

## Aby skonfigurować ustawienia przeglądarki Archive viewer

- 1 Na komputerze przejdź do następującego folderu: *C:\Users\Public\Documents\ArchiveViewer*
- 2 Otwórz plik *ArchiveViewerSettings.xml* w edytorze tekstowym.

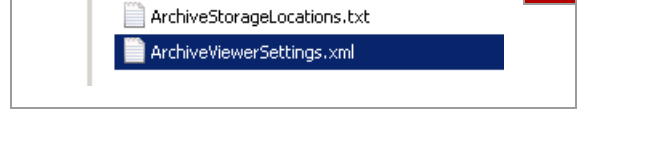

| A B 3                                  |
|----------------------------------------|
| /                                      |
| xml version="1.0"/encoding="utf-8"?    |
|                                        |
| <name>Your Laboratory name</name>      |
| <address1>Your Address 1</address1>    |
| <address2>Your Address 2</address2>    |
| <address3>Your Address 3</address3>    |
| <address4>Your City</address4>         |
| <contact>Your Phone number</contact>   |
| <logo>Reports\\Logo.png</logo>         |
| <pre><pageformat>A4</pageformat></pre> |
| <pre>L</pre>                           |
|                                        |

A Niebieski i czerwony tekst: kod XML (nie zmieniaj)

B Czarny tekst: zastąp informacjami danego laboratorium

| Logo.png               |       |
|------------------------|-------|
|                        |       |
| Results (Purification) | 7     |
| Your Laboratory name   |       |
| Your Address 1         | Roche |
| Your Address 2         |       |
| Your Address 3         |       |
| Your City              |       |
|                        |       |

- 3 Wprowadź informacje danego laboratorium do pliku. Zwróć uwagę na możliwe wartości podane w powyższej tabeli:
  - Aby dołączyć do nagłówka raportu nazwę, adres i numer telefonu danego laboratorium, należy zastąpić poniższy tekst:

```
Your Laboratory name
Your Address 1
Your Address 2
Your Address 3
Your City
Your Phone number
```

- Opcjonalnie, aby dołączyć do nagłówka raportu logo laboratorium, należy zastąpić tekst Logo nazwą pliku z logo. Należy zachować tekst Reports\\ i rozszerzenie pliku .png.
- Aby zmienić format strony raportu z A4 na List, należy zastąpić tekst A4 tekstem Letter.
- Aby wykluczyć tekst z nagłówka raportu, lecz pozostawić w nim pusty wiersz, należy usunąć tekst pomiędzy nawiasami trójkątnymi, np.: Your Address 3
- Aby wykluczyć tekst z nagłówka raportu bez pozostawiania pustego wiersza, należy usunąć cały wiersz z pliku, np.: <address3>Your Address 3</address3>
- 4 Zapisz i zamknij plik.
- 5 Jeżeli w pliku została wprowadzona nazwa pliku logo, przejdź do następującego folderu na komputerze: C:\Program Files\Roche Diagnostics\MP24\ArchiveViewer\Reports
- 6 Skopiuj plik logo do tego folderu.
  - Nazwa pliku logo musi być identyczna z wprowadzoną w pliku.
     Plik logo musi być plikiem PNG.
- 7 Tworzenie raportu:
  - Wykonaj szybkie wyszukiwanie zgodnie z opisem w (1)
  - Możesz również zaimportować archiwum zgodnie z opisem w ()
- 8 Sprawdź nagłówek raportu. W razie potrzeby popraw plik *ArchiveViewerSettings.xml* zgodnie z opisem w punktach od 1 do 4.

6

## Korzystanie z przeglądarki Archive viewer

W systemie MagNA Pure 24 System archiwizowanie powoduje wygenerowanie archiwum składającego się z 3 oddzielnych plików:

- Plik indeksu szybkiego wyszukiwania (rozszerzenie pliku *.index*)
- Plik archiwum z metadanymi (rozszerzenie pliku *.archive*)
- Spakowany plik zawierający rzeczywiste dane (rozszerzenie pliku .part0)

Przy przenoszeniu archiwów do innej lokalizacji (np. z nośnika zewnętrznego do lokalizacji przechowywania archiwów) należy dopilnować przeniesienia wszystkich plików archiwum.

### UWAGA

#### Bezpieczeństwo danych

Ryzyko nieprawidłowego wykorzystania i/lub manipulowania plikami archiwów.

- Do przesyłania i przechowywania plików trzeba używać bezpiecznych kanałów (np. sFTP lub dedykowanego nośnika zewnętrznego).
- Upewnij się, że pliki w lokalizacji archiwów (np. na komputerze) są zabezpieczone.

#### W tym podrozdziale

Informacje dotyczące interfejsu użytkownika przeglądarki Archive viewer (15) Dostęp do wszystkich archiwów za pomocą funkcji szybkiego wyszukiwania (16) Uzyskiwanie dostępu do konkretnych archiwów za pomocą funkcji importu (18) Wyświetlanie pozycji archiwum (20)

## Informacje dotyczące interfejsu użytkownika przeglądarki **Archive viewer**

Aby zapewnić prostotę obsługi, interfejs użytkownika przeglądarki Archive viewer oparto o taką samą koncepcję kart, paneli i nawigacji, jaka jest używana w oprogramowaniu MagNA Pure 24.

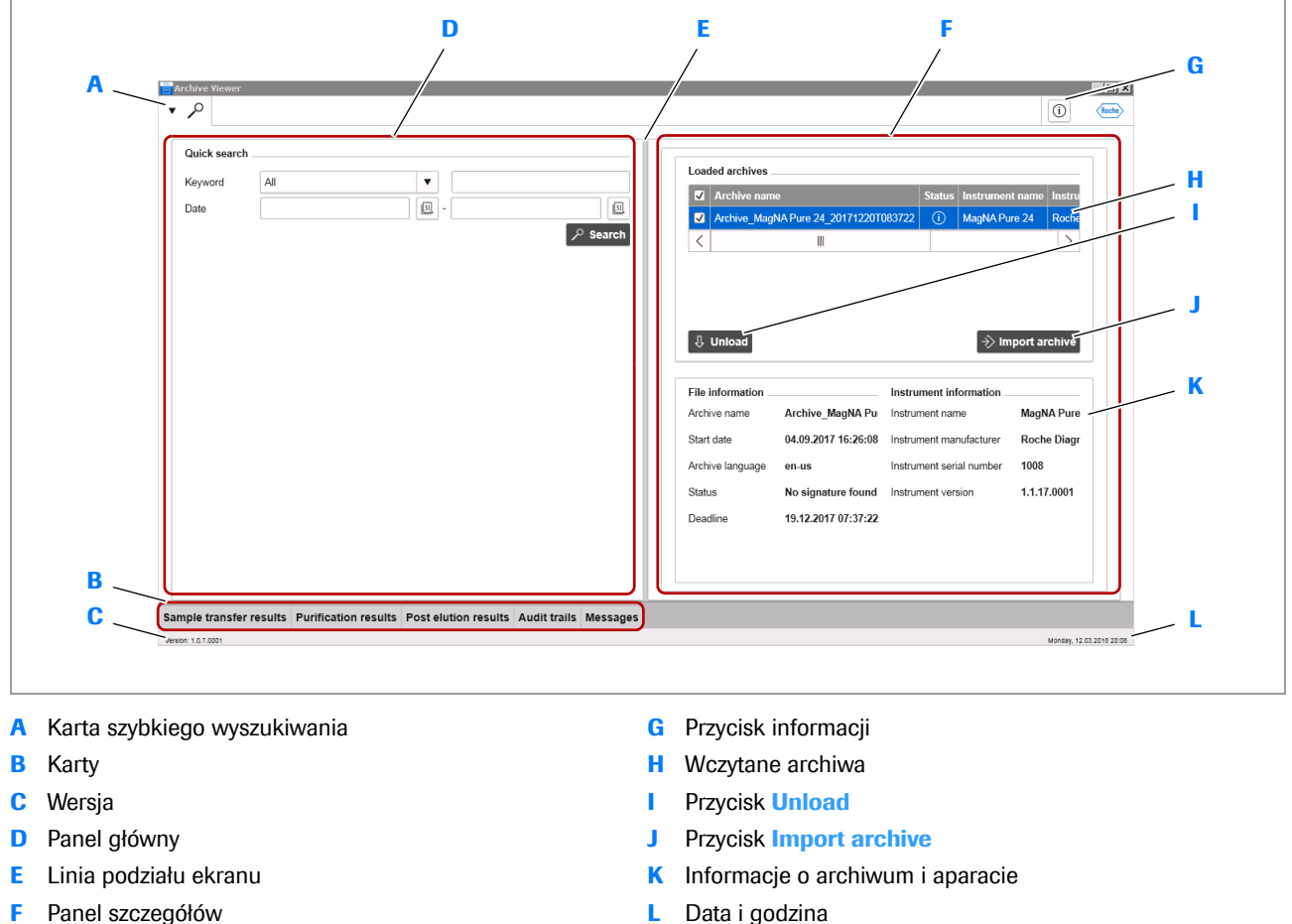

Panel szczegółów F

Ogólne informacje dotyczące przeglądarki Archive viewer

#### Informacje dotyczące pozycji archiwum

Aby wyświetlić pozycje archiwum, należy wybrać jedną z kart u dołu głównego panelu.

Aby wyświetlić szczegóły pozycji archiwum w obrębie panelu szczegółów, należy ją wybrać.

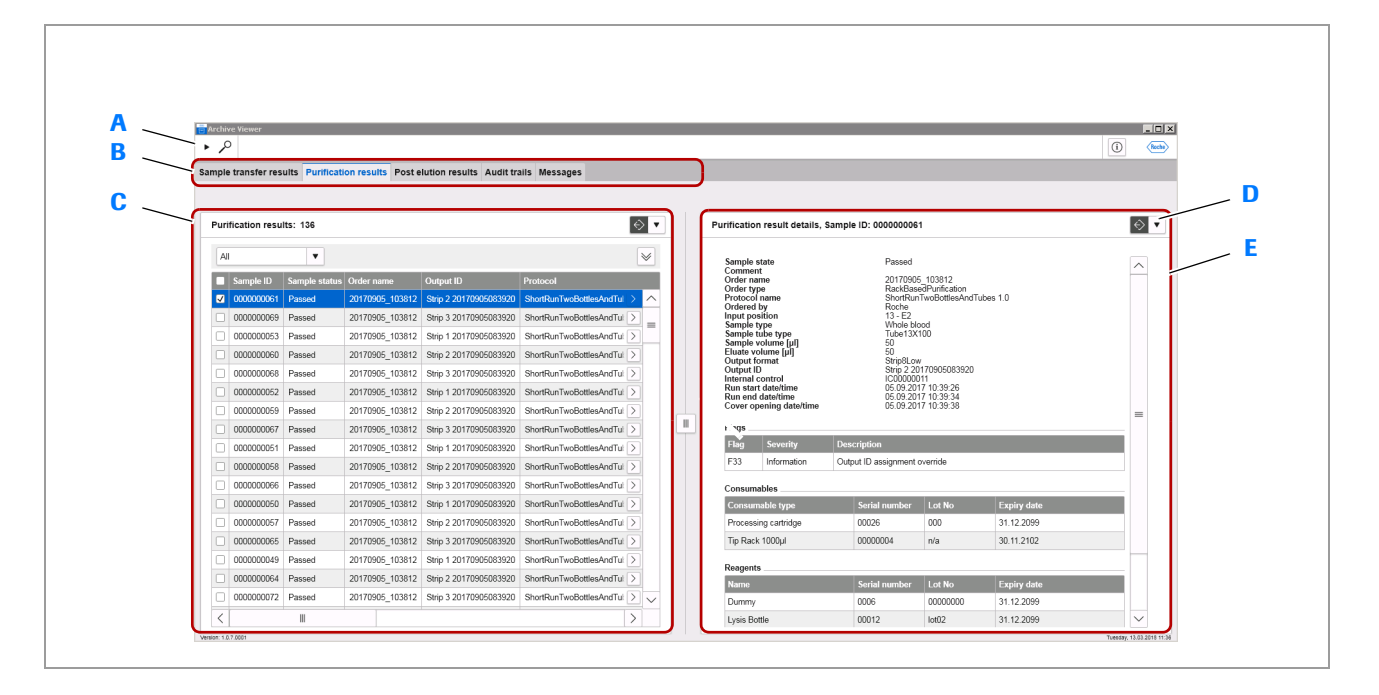

D

Е

- A Karta szybkiego wyszukiwania
- B Karty
- C Pozycje archiwum

Pozycje archiwum

## Dostęp do wszystkich archiwów za pomocą funkcji szybkiego wyszukiwania

Aby uzyskać dostęp do konkretnych pozycji archiwum spośród wszystkich archiwów, należy użyć funkcji szybkiego wyszukiwania przeglądarki Archive viewer.

Przycisk eksportowania/drukowania

Szczegóły pozycji archiwum

Funkcja szybkiego wyszukiwania uzyskuje dostęp do wszystkich archiwów we wszystkich skonfigurowanych lokalizacjach przechowywania archiwów.

Archiwa przechowywane poza skonfigurowanymi lokalizacjami przechowywania archiwów są wykluczone z szybkiego wyszukiwania.

- Archiwa przeniesione do skonfigurowanych lokalizacji przechowywania archiwów.
- Konfigurowanie lokalizacji przechowywania archiwów (10)

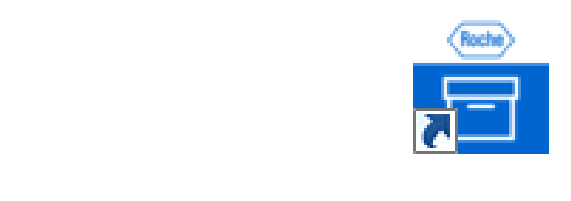

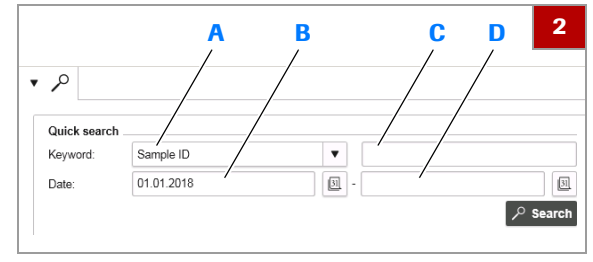

- A Lista rozwijana Keyword
- C Pole Keyword
- B Pole Date (data początku okresu wyszukiwania)
- D Pole Date (data końca okresu wyszukiwania)

| ile is loadir   | ng                                               |                           |              | 5       |
|-----------------|--------------------------------------------------|---------------------------|--------------|---------|
| File number     | File name                                        | Certificate fingerprint   | Status       |         |
| 1               | Archive_MagNA Pure 24_20171220T083722            |                           | No signature | e found |
| There are files | that have no valid signature or certificate. How | v do you want to proceed? | ?            |         |
|                 |                                                  |                           | lanore       | 1       |

## Aby uzyskać dostęp do wszystkich archiwów za pomocą funkcji szybkiego wyszukiwania

- 1 Aby uruchomić przeglądarkę Archive viewer, dwukrotnie kliknij ikonę tego programu na pulpicie.
- 2 Wprowadź kryteria wyszukiwania w oknie grupy Quick search:
  - Wybierz słowo kluczowe z listy rozwijanej Keyword.
  - W polu Keywordwprowadź wartość wyszukiwania dla wybranego słowa kluczowego.
  - W polach Date wprowadzić datę początku i końca okresu wyszukiwania.
  - Funkcja szybkiego wyszukiwania uzyskuje dostęp do wszystkich archiwów w skonfigurowanych lokalizacjach przechowywania archiwów.
- 3 Opcjonalnie, aby wyświetlić listę pozycji wszystkich archiwów, wszystkie kryteria wyszukiwania należy pozostawić niewypełnione.
  - W zależności od ilości zarchiwizowanych danych może to długo potrwać.
- 4 Kliknij przycisk Search.
- Aby potwierdzić wczytanie archiwów, kliknij przycisk Load.
  - Za pomocą przycisku **Ignore** można anulować wczytywanie archiwów.
  - → Do przeglądarki Archive viewer zostaną zaimportowane wszystkie archiwa zawierające pozycje pasujące do kryteriów wyszukiwania.
  - → Zaimportowane archiwa są podane w polu grupy Loaded archives.

| I | .oad | led archives                          |        |                 |            |                 | 6    |
|---|------|---------------------------------------|--------|-----------------|------------|-----------------|------|
|   |      | Archive name                          | Status | Instrument name | Instrumen  | t manufacture   |      |
|   | 1    | Archive_MagNA Pure 24_20171220T083722 | í      | MagNA Pure 24   | Roche Dia  | gnostics        | 1008 |
|   |      | Archive_MP24_20170921T140654          | í      | MP24            | Roche Diag | gnostics        | MP2  |
| ľ | <    |                                       |        |                 |            |                 | >    |
|   |      |                                       |        |                 |            |                 |      |
|   |      |                                       |        |                 |            |                 |      |
|   |      |                                       |        |                 |            |                 |      |
|   |      |                                       |        |                 |            |                 |      |
|   | Û    | Unload                                |        |                 | I          | ⇒ >> Import are | hive |

|                  |                           | Status | Insu ument name        | insu umen |                          | insu |  |
|------------------|---------------------------|--------|------------------------|-----------|--------------------------|------|--|
| Archive_MagN     | A Pure 24_20171220T083722 | í      | MagNA Pure 24          | Roche Dia | gnostics                 | 1008 |  |
| <                |                           |        |                        |           |                          | >    |  |
|                  |                           |        |                        |           |                          |      |  |
|                  |                           |        |                        |           |                          |      |  |
| Unload           |                           |        |                        |           | $\rightarrow$ Import arc | hive |  |
|                  |                           |        |                        |           |                          |      |  |
| ile information  |                           |        | Instrument information |           |                          |      |  |
| Archive name     | Archive_MagNA Pure 24_20  | 1712   | Instrument name        |           | MagNA Pure 24            |      |  |
| Start date       | 04.09.2017 16:26:08       | l.     | nstrument manufactu    | irer Roc  | he Diagnostics           |      |  |
| Archive language | en-us                     | 1      | nstrument serial num   | ber 100   | 8                        |      |  |
| Status           | No signature found        | l.     | nstrument version      | 1.1.      | 17.0001                  |      |  |
| Deadline         | 19.12.2017 07:37:22       |        |                        |           |                          |      |  |
|                  |                           |        |                        |           |                          |      |  |
|                  |                           |        |                        |           |                          |      |  |

- 6 Aby dostosować szybkie wyszukiwanie, należy wykonać poniższe czynności:
  - Wróć do punktu 2 i dostosować kryteria wyszukiwania.
  - Aby wykluczyć konkretne archiwa z szybkiego wyszukiwania, wybierz je i kliknij przycisk Unload.
  - Aby ponownie uwzględnić niektóre z wcześniej wykluczonych archiwów, należy je zaimportować w opisany sposób ((12) 18)). Kliknij przycisk Search.
  - Aby ponownie uwzględnić wszystkie wcześniej wykluczone archiwa, ponownie kliknij przycisk Search.
  - Aby zawęzić wyniki szybkiego wyszukiwania, należy zmniejszyć liczbę archiwów. Użycie funkcji importu i przefiltrowanie wyświetlonych pozycji archiwum może być szybszym rozwiązaniem.
- Wybierz dane archiwum, aby wyświetlić informacje o pliku oraz aparacie powiązane z archiwum.
- 8 Wyniki wyszukiwania można wyświetlić w opisany sposób (() 20)).

#### Powiązane tematy

- Archiwizowanie danych patrz Asystent użytkownika.
- Konfigurowanie lokalizacji przechowywania archiwów (10)
- Informacje dotyczące interfejsu użytkownika przeglądarki Archive viewer (15)
- Uzyskiwanie dostępu do konkretnych archiwów za pomocą funkcji importu (18)
- Wyświetlanie pozycji archiwum (20)

## Uzyskiwanie dostępu do konkretnych archiwów za pomocą funkcji importu

Aby uzyskać dostęp do wszystkich pozycji archiwum konkretnych archiwów, należy użyć funkcji importu przeglądarki Archive viewer.

Funkcja importu umożliwia uzyskanie dostępu do archiwów przechowywanych poza skonfigurowanymi lokalizacjami przechowywania archiwów, np. na nośniku zewnętrznym używanym w systemie MagNA Pure 24 System jako lokalizacja archiwizacji.

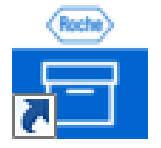

| Loaded archives |        |                 |                         | 2             |
|-----------------|--------|-----------------|-------------------------|---------------|
| Archive name    | Status | Instrument Name | Instrument Manufacturer | Instrument Se |
|                 |        |                 |                         |               |
|                 |        |                 |                         |               |
| 🕂 Unload        |        |                 | ⇒> Im                   | port archive  |

| ile number | File name                             | Certificate fingerprint | Status       |
|------------|---------------------------------------|-------------------------|--------------|
|            | Archive_MagNA Pure 24_20171220T083722 |                         | No signature |
|            |                                       |                         |              |
|            |                                       |                         |              |

| ~     | Archive nam  | e                          | Status | Instrument name       | Instrumen  | nent manufacturer |      |  |
|-------|--------------|----------------------------|--------|-----------------------|------------|-------------------|------|--|
| -     | Archive_Mag  | NA Pure 24_20171220T083722 |        | MagNA Pure 24         | Roche Dia  | oche Diagnostics  |      |  |
| <     |              |                            |        |                       |            |                   | >    |  |
|       |              |                            |        |                       |            |                   |      |  |
|       |              |                            |        |                       |            | ·                 |      |  |
| Ŷ     | Unload       |                            |        |                       |            | →> Import are     | hive |  |
| File  | information  |                            |        | Instrument informat   | ion        |                   |      |  |
| Arch  | ive name     | Archive MagNA Pure 24 20   | 1712   | Instrument name       | NA Pure 24 |                   |      |  |
| Start | date         | 04.09.2017 16:26:08        |        | Instrument manufactu  | irer Roc   | Roche Diagnostics |      |  |
| Arch  | ive language | en-us                      |        | Instrument serial num | ber 100    | 8                 |      |  |
| Statu | IS           | No signature found         |        | Instrument version    | 1.1.       | 17.0001           |      |  |
| Dead  | dline        | 19.12.2017 07:37:22        |        |                       |            |                   |      |  |
|       |              |                            |        |                       |            |                   |      |  |
|       |              |                            |        |                       |            |                   |      |  |
|       |              |                            |        |                       |            |                   |      |  |

## Aby uzyskać dostęp do konkretnego archiwum za pomocą funkcji importu

- Aby uruchomić przeglądarkę Archive viewer, dwukrotnie kliknij ikonę tego programu na pulpicie.
- 2 W oknie grupy Loaded archives kliknij przycisk Import archive.
- Przejdź do pliku archiwum. Wybierz plik i kliknij przycisk Open.
  - Można wybrać kilka plików archiwum w tym samym folderze.
- 4 Aby potwierdzić wczytanie archiwum, kliknij przycisk Load.
  - Za pomocą przycisku **Ignore** można anulować wczytywanie archiwów.
  - → Dane archiwum zostaje wyświetlone w polu grupy Loaded archives.
- 5 Aby zaimportować dodatkowe archiwa, powtórzyć czynności opisane w krokach od 2 do 4.
  - Przy importowaniu kilku archiwów należy rozważyć ich liczbę. Wyłączenie niektórych archiwów z szybkiego wyszukiwania może być szybszym rozwiązaniem.
- **6** Wybierz dane archiwum, aby wyświetlić informacje o pliku oraz aparacie powiązane z archiwum.
- 8 Opcjonalnie, aby ponownie wyładować archiwum, wybierz je i kliknij przycisk Unload.

#### Bowiązane tematy

- Archiwizowanie danych patrz Asystent użytkownika.
- Informacje dotyczące interfejsu użytkownika przeglądarki Archive viewer (15)
- Dostęp do wszystkich archiwów za pomocą funkcji szybkiego wyszukiwania (16)
- Wyświetlanie pozycji archiwum (20)

## Wyświetlanie pozycji archiwum

Informacje o raportach programu Archive

Można wyświetlać, sortować, filtrować, grupować i/lub eksportować wyniki, dzienniki nadzoru i komunikaty zawarte w archiwach.

Po szybkim wyszukiwaniu lub zaimportowaniu archiwum jego pozycje są wyświetlane w obrębie panelu głównego.

Przy eksportowaniu pozycji archiwum z przeglądarki Archive viewer, nagłówek i logo raportów zależą od ustawień tego programu.

 Konfigurowanie ustawień przeglądarki Archive viewer (11)

viewer

- Przeprowadzono szybkie wyszukiwanie lub zaimportowano archiwa
- Skonfigurowano ustawienia przeglądarki Archive viewer

## Aby wyświetlić pozycje archiwum

- Aby wyświetlić pozycje archiwum, należy wybrać kartę u dołu panelu głównego:
  - Sample transfer results
  - Purification results
  - Post elution results
  - Audit trails
  - Messages
  - → Pojawią się wpisy odpowiadającego archiwum.
  - → Jeżeli wyświetlane pozycje archiwum zostały przefiltrowane przy użyciu funkcji szybkiego wyszukiwania, wyświetlany jest odpowiedni komunikat.
- 2 W obrębie panelu głównego można sortować, filtrować i/lub grupować pozycje archiwum w sposób, którego opis zawiera Asystent użytkownika:
  - Aby sortować w kierunku rosnącym lub malejącym, kliknij nagłówek kolumny.
  - Aby wyświetlić panel filtra w celu uzyskania dostępu do dodatkowych opcji, kliknij przycisk M.
  - Nie można zapisać filtru niestandardowego.

| inpre | a ansier res   | unto l'unneau | on results roste              | Audit Tesuits Audit in |                            |
|-------|----------------|---------------|-------------------------------|------------------------|----------------------------|
| Puri  | fication resul | lts: 136      |                               |                        | ♦                          |
| All   |                | •             |                               |                        | *                          |
| Filte | er by          |               |                               | •                      | ▼ ⊝ ⊕                      |
| Gro   | up by          | •             | Ascending                     | O Descending           | Ð                          |
| Sor   | t by           | •             | <ul> <li>Ascending</li> </ul> | O Descending           | $\oplus$                   |
|       |                |               |                               |                        | Apply                      |
|       | Sample ID      | Sample status | Order name                    | Output ID              | Protocol                   |
| •     | 000000061      | Passed        | 20170905_103812               | Strip 2 20170905083920 | ShortRunTwoBottlesAndTui > |
|       | 000000069      | Passed        | 20170905_103812               | Strip 3 20170905083920 | ShortRunTwoBottlesAndTui > |
|       | 000000053      | Passed        | 20170905_103812               | Strip 1 20170905083920 | ShortRunTwoBottlesAndTui > |
|       | 000000060      | Passed        | 20170905_103812               | Strip 2 20170905083920 | ShortRunTwoBottlesAndTui > |
|       | 000000068      | Passed        | 20170905_103812               | Strip 3 20170905083920 | ShortRunTwoBottlesAndTul > |
|       | 000000052      | Passed        | 20170905_103812               | Strip 1 20170905083920 | ShortRunTwoBottlesAndTui > |

| ♦ Purific                   |
|-----------------------------|
| Export overview             |
| Export overview and details |

| 0 a ri |            | en- 114     |                 |                        |                          | 100   |  | Particuto                                 | n result details            | Samela Pr (00000000    | 1               |             | 1 |
|--------|------------|-------------|-----------------|------------------------|--------------------------|-------|--|-------------------------------------------|-----------------------------|------------------------|-----------------|-------------|---|
| _      |            |             |                 |                        |                          | and a |  |                                           |                             |                        |                 |             |   |
| N      |            | •           |                 |                        |                          | ¥     |  | Sample                                    | state                       | Passed                 |                 |             |   |
|        | Sample 10  | Sample steh | n Order neme    | Output ID              | Protocol                 |       |  | Order n                                   | area -                      | 2017090                | 5_103512        |             |   |
| 2      |            |             |                 |                        |                          | > ^   |  | Protecc                                   | Larae<br>Uni                | SharRar                | TusliotiesAndT. | ibes 1.D    |   |
|        | 000000009  | Passed      | 20170905_103812 | Step 3 20170505083820  | ShortRanTwoBottiesAndTal | Σ.    |  | Sample type<br>Sample type<br>Sample type |                             | 13 - E2<br>Whole blood |                 |             |   |
|        | 0000000053 | Passed      | 20170905_103812 | 9%p 1 20170905083820   | ShortRunTvsBottlesAndTu  |       |  |                                           |                             | Tabe13X100             |                 |             |   |
|        | 0000000000 | Passed      | 20170905_103012 | 9ttp 2 20170905083920  | ShartRunTvoBotiesAndTu   |       |  | Eleater                                   | olume [pi]                  | 60<br>50               |                 |             |   |
|        | 0000000055 | Passed      | 20170905_103812 | 5ktp 3 20170905063020  | ShortRunTvoBottiesAndTu  |       |  | Output                                    | D CONTROL                   | Ship 2 20              | 170905883928    |             |   |
|        | 000000052  | Passed      | 20170905_103812 | 8ep 1 20170505083820   | ShortRunTwoBottiesAndTal |       |  | Ran eta<br>Ran eta                        | rt dateitime<br>I dateitime | 05.09.22<br>05.09.22   | 7 10:39:26      |             |   |
|        | 0000000099 | Passed      | 20170905_103812 | 9%p 2 20170905083820   | ShortRunTvsBottlesAndTu  |       |  | Cevere                                    | pening detoitine            | 65.09.20               | 17 10.35.38     |             |   |
|        | 0000000067 | Passed      | 20170906_103012 | Step 3 20170906003820  | ShartRunTvsBottlesAndTu  |       |  | Flags                                     |                             |                        |                 |             |   |
|        | 0000000051 | Passed      | 20170905_103812 | 5mp 1 20170905083020   | ShortRunTwoBottiesAndTu  |       |  | Hag                                       | Severity                    | Description            |                 |             |   |
|        | 000000058  | Passed      | 20170905_103812 | 8ep 2 20170905083820   | ShortRunTwoBottiesAndTal |       |  | P33                                       | Information                 | Output ID assignment   | rveride         |             |   |
|        | 0000000066 | Passed      | 20170905_103812 | 9%p 3 20170905083820   | ShortRunTvsBottlesAndTal |       |  | Consum                                    | ables                       |                        |                 |             |   |
|        | 0000000000 | Passed      | 20170906_103012 | Strip 1 20170905003820 | ShartRunTvsBottlesAndTu  |       |  | Conta                                     | nable type                  | Serial number          | Lot No          | Expiry date |   |
|        | 0000000057 | Passed      | 20170905_103812 | 5ttp 2 20170905083820  | ShortRunTwoBottiesAndTu  |       |  | Proces                                    | ing cartridge               | 00025                  | 000             | 31.12.2099  |   |
|        | 000000005  | Passed      | 20170905_103812 | 8kmp 3 20170505083820  | ShortRun7voBottiesAnd7a  |       |  | Te Ra                                     | k 1000j.4                   | 00000004               | n/a             | 30.11.2102  |   |
|        | 000000049  | Passed      | 20170905_103812 | 9tip 1 20170905083820  | ShortRunTvsBottlesAndTal |       |  |                                           |                             |                        |                 |             |   |
|        | 000000064  | Passed      | 20170906_103012 | Step 2 20170905003820  | ShartRunTvsBottlesAndTu  |       |  | No.                                       |                             | Seciel constant        | Let No.         | Employ date |   |
|        | 0000000072 | Passed      | 20170905_103012 | Step 3 20170905063820  | ShortRunTwoBottiesAndTu  | > ~   |  | Duran                                     |                             | 0005                   | 0000000         | 31 12 2099  |   |
| 2      |            |             |                 |                        |                          | >     |  | Lonia Pi                                  | cilla                       | 00012                  | 1482            | 11 12 2099  |   |

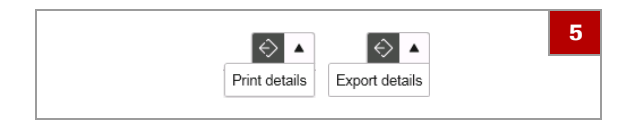

- 3 Aby wyeksportować pozycje archiwum pod postacią raportu w pliku PDF, kliknij na panelu głównym przycisk r.
  - Opcjonalnie, aby uwzględnić na raportach wyłącznie konkretne pozycje archiwum, należy wybrać te pozycje.
  - Aby wyeksportować raport przeglądowy, kliknij polecenie Export overview.
  - Aby wyeksportować raport przeglądowy i raporty szczegółowe, kliknij polecenie Export overview and details.
  - Polecenie Export overview and details umożliwia utworzenie oddzielnego pliku PDF dla każdej pozycji archiwum zawarte zawartej w raporcie przeglądowym. W zależności od liczby pozycji archiwum może to chwilę potrwać.
- 4 Aby wyświetlić szczegółowe informacje dotyczące pozycji archiwum, należy ją wybrać.
  - → Pozycja archiwum pojawi się w obrębie panelu szczegółów.
- - W odniesieniu do komunikatów dla użytkownika, raport szczegółowy można wyeksportować wyłącznie w obrębie panelu szczegółów. Nie można wyeksportować raportu przeglądowego lub raportu szczegółowego w obrębie panelu głównego.

#### Powiązane tematy

- Konfigurowanie ustawień przeglądarki Archive viewer (11)
- Dostęp do wszystkich archiwów za pomocą funkcji szybkiego wyszukiwania (16)
- Uzyskiwanie dostępu do konkretnych archiwów za pomocą funkcji importu (18)